## SEGUROS

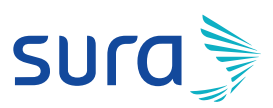

**TIGITADO** SLPERINTENGENERIA ENVIRENANA SEGUROS GENERALES SURAMERICANA S.A.

# Manual de configuración segura para Gmail

Para disfrutar de los beneficios de tener una cuenta más segura, te invitamos a seguir estos pasos:

1. Ingresa a tu correo electrónico

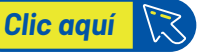

2. Haz clic en el ícono del perfil y luego presiona el botón **Administrar** tu Cuenta de Google.

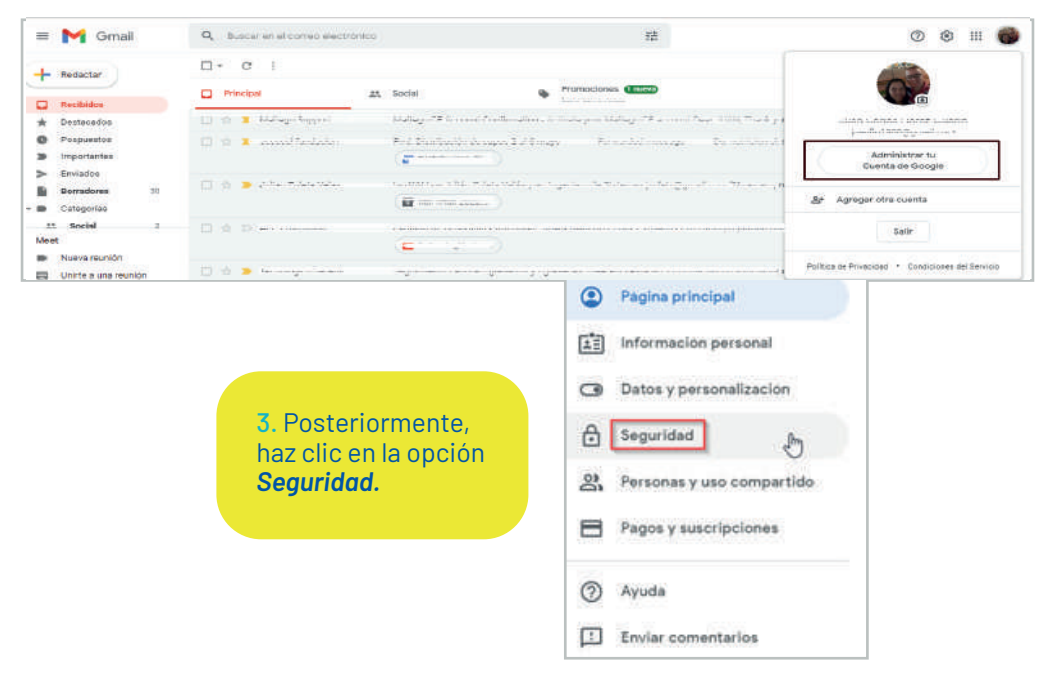

#### 4. Una vez lo hagas, haz clic en el botón Proteger cuenta.

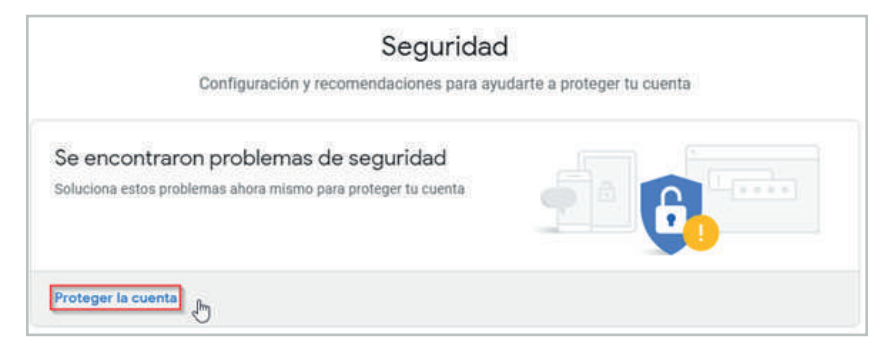

5. El siguiente paso será la **Verificación de seguridad.** Aquí encontrarás las siguientes opciones, donde podrás:

• Tus dispositivos: Observar qué dispositivos (computadores, celulares o tabletas) han accedido a tu cuenta de Gmail.

• Eventos recientes de seguridad: Nos permite conocer desde que lugares fue iniciada la sesión de correo electrónico con nuestro usuario y contraseña.

• Acceso y recuperación: Configurar el modo de recuperar tu cuenta en caso de que olvides tu contraseña y el modo de acceso a tu cuenta.

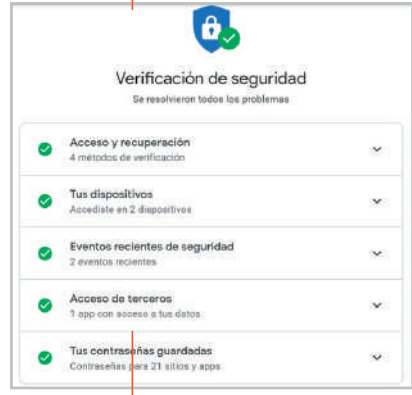

# 6. Luego de verificar que todo esté en orden, regresa al menú *Seguridad* y revisa la opción *Acceso a Google.*

7. Te recomendamos validar la calidad de tu contraseña actual y redefinirla en caso de que la encuentres inadecuada, teniendo en cuenta nuestras recomendaciones de seguridad.

Para conocerlas, **consulta aquí** nuestra **Guía para construcción** y administración segura de contraseñas.

8. Para cambiar tu contraseña, en la sección *Iniciar sesión en Google*, ingresa a la opción *Contraseña:* 

| Iniciar sesión en Google             |                               | * * 1 |
|--------------------------------------|-------------------------------|-------|
| Contraseña                           | Última modificación: 23 sept. | >     |
| Usar tu teléfono para iniciar sesión | O No                          | >     |
| Verificación en dos pasos            | O No                          | >     |

Ingresa tu nueva contraseña en los dos campos y haz clic sobre CAMBIAR LA CONTRASEÑA:

| una contraseña segura y no la utilices en o                                                                                       | otras cuentas. Más información                        |
|----------------------------------------------------------------------------------------------------|-------------------------------------------------------|
| ibias la contraseña, cerrarás sesión en to<br>ucir la nueva en todos ellos.                                                       | dos los dispositivos, incluido ta teléfono, y debeiás |
| ontraseña nueva                                                                                                    |                                                       |
|                                                                                                    | R.                                                    |
|                                                                                                    |                                                       |
| guridad de la contraseña:                                                                                                    |                                                       |
| a al menos 8 caracteres. No uses una<br>ntraseña de otro sitio ni algo demasiado<br>vio, como el nombre de tu mascota. ¿Por<br>é? |                                                       |
| onfirma la nueva contraseña                                                                                                    | Ø                                                     |
|                                                                                                    |                                                       |

#### 9. Para continuar haz clic en Verificación en dos pasos.

| Acceso a Google               |                                   |     |
|-------------------------------|-----------------------------------|-----|
| Contraseña                    | Última modificación: 4 mayo. 2019 | >   |
| Usar el teléfono para acceder | O No                              | >   |
| Verificación en dos pasos     | O No                              | 5 🖸 |

Al activar la verificación en dos pasos o factor de doble autenticación, aumentarás el nivel de seguridad de tu cuenta de correo. La verificación de dos pasos se da mediante un SMS que llega al celular que ingresaste y que contiene un número de 6 dígitos. Cada vez que quieras entrar a tu cuenta de Gmail necesitarás tu contraseña y un código de verificación. Sin embargo, en la actualidad se han detectado vulnerabilidades asociadas a Sim Swapping (duplicación de SIM), que permiten burlar este método. Por esta razón, te recomendamos utilizar un segundo paso alternativo, usando una aplicación de autenticación en tu teléfono celular. Cabe aclarar que para activar la aplicación de autenticación en Gmail es necesario tener activo el método de texto al celular. Recomendamos desactivar este último una vez esté activa la aplicación.

#### 10. Para activar la verificación en dos pasos haz clic en *Empezar*.

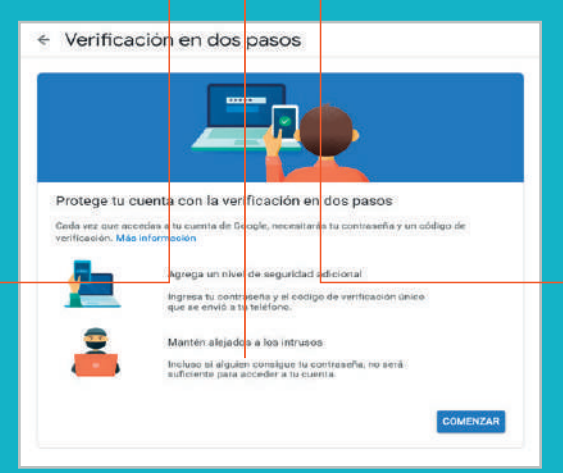

- Luego ingresa tu número de celular personal.
- Elige cómo quieres que te llegue el mensaje de texto.
- Para finalizar, haz clic en siguiente.

| <ul> <li>Verificación en dos pasos</li> </ul>                                                                                                    |
|----------------------------------------------------------------------------------------------------|
|                                                                                                    |
| Configurar tu teléfono                                                                                                    |
| ¿Qué número de teléfono deseas usar?                                                                                                    |
| 🕳 👻 Miteléfono segure) 1                                                                                                    |
| Booge soo uaerikeste nämes sono neksoo de sepunski della cuesta.<br>Ni injunes un hänes de Sooge Visie<br>Sa punder aploarcarges por mensijes y data. |
| ¿Cóme deseas ettener los cócligos?                                                                                                    |
| Mensaje de teixto     O Liamada telefónica                                                                                                    |
| (No quiers user mensajes de tento ni fiernados de voz?)<br>Elegir etna opción                                                                         |
| Paso 1 de 3 SIGUIENTE                                                                                                    |

- Una vez recibas el mensaje de texto, haz clic en Ingresar el código.
- Si no recibes el mensaje de texto, haz clic en Volver a enviar.
- Cuando hayas escrito el número de 6 dígitos, haz clic en siguiente

| ← Verificación                                                       | en dos pasos                                 |                              |
|----------------------------------------------------------------------|----------------------------------------------|------------------------------|
|                                                                      |                                              |                              |
| Confirma que funci<br>Google acaba de enviar un<br>Poperar el código | Ona<br>mensaje de texto con un código de ver | ificación al Celular Seguro, |
| ¿No lo recibiste? Volver a e                                         | 2                                            |                              |
| ATRÁS                                                                | Paso 2 de 3                                  |                              |

#### • Finaliza el proceso haciendo clic en Activar.

| Verificación                                | n en dos pasos                                                                         |                                  |
|---------------------------------------------|----------------------------------------------------------------------------------------|----------------------------------|
|                                             |                                                                                        |                                  |
| ¡Funcionó! ¿Dese<br>Ahora que ya viste cómo | as activar la verificación en dos p<br>funciona, ¿deses activar la verificación en dos | asos?<br>pasco para tu cuenta de |
| Google Usuario Segurog                      | prnell.com?<br>Paso3de3                                                                | ACTIVAR                          |
|                                             |                                                                                        | - C                              |

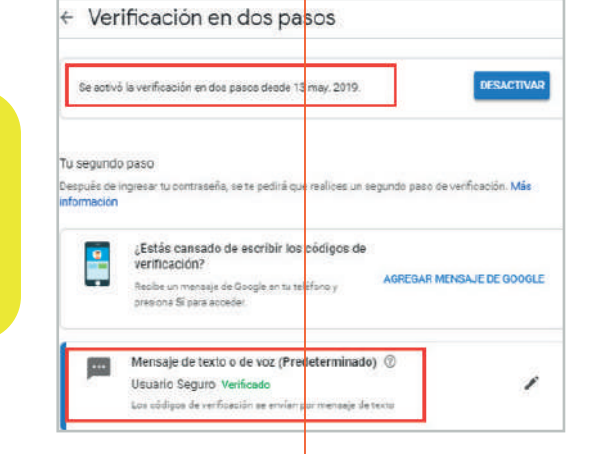

Al dar clic, podrás ver la siguiente ventana donde se confirma la fecha de activación de la verificación en dos pasos y que tu usuario está seguro y verificado. En el menú **Configurar un** segundo paso alternativo, opción **Aplicación Authenticator** haz clic en **CONFIGURAR** 

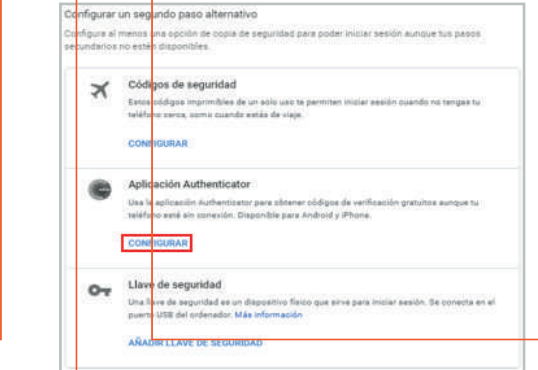

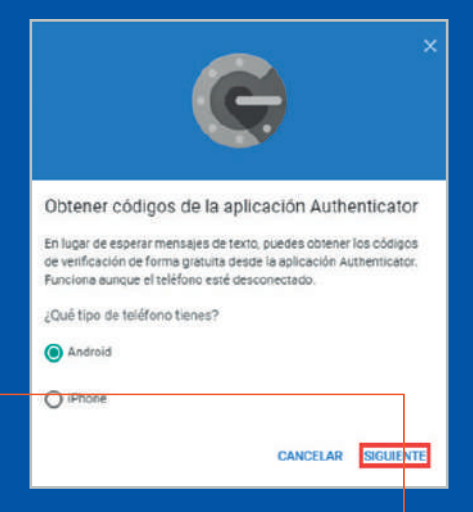

Selecciona el tipo de teléfono que utilizarás y haz clic en **SIGUIENTE** 

## El asistente te mostrará los pasos para sincronizar la aplicación de autenticación con tu cuenta de Google:

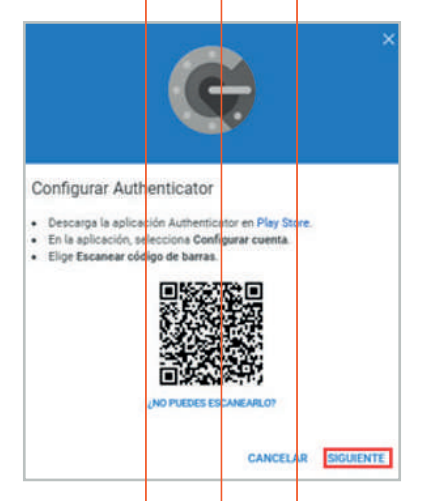

En el mercado existen diferentes opciones gratuitas. Te recomendamos descárgalas de las tiendas oficiales como Play Store para Android, Apple Store para IOS y Microsoft store para Windows. Descarga la aplicación seleccionada en tu celular, ábrela y realiza los siguientes pasos (en este ejemplo usaremos Microsoft Authenticator)

A. Haz clic sobre el botón AGREGAR CUENTA.

B. Selecciona la opción Otra cuenta (Google, Facebook, etc.).

C. Otorga los permisos a Microsoft Authenticator para la utilización de la cámara, con el fin de poder escanear el código QR.

| Cuentas i                                                                                                    | ← Agregar cuenta                       | ← Agregar cuenta                                                                                                    |
|----------------------------------------------------------------------------------------------------|----------------------------------------|----------------------------------------------------------------------------------------------------|
|                                                                                                    | ¿Qué tipo de cuenta está agregando?    | ¿Qué tipo de cuenta está agregando?                                                                                  |
|                                                                                                    | Cuenta personal                        | Cuenta personal                                                                                                    |
|                                                                                                    | Cuenta profesional o educativa         | Cuenta profesional o educativa                                                                                       |
|                                                                                                    | R Otra cuenta (Google, Facebook, etc.) | Otra cuenta (Google, Facebook, etc.)                                                                                 |
| Agreguemos su primera<br>cuenta.<br>Si necesita más ayuda, consulte la sección<br>Ayuda del menú.<br>AGREGAR CUENTA<br>A | †<br>B                                 | ¿Permitir que Authenti-<br>cator tome fotos y grabe<br>videos?     C     Ne volver a preguntar     Rechazar Permitir |

Enfocar el código QR que proporciona Google para sincronizar tu cuenta con la aplicación de autenticación:

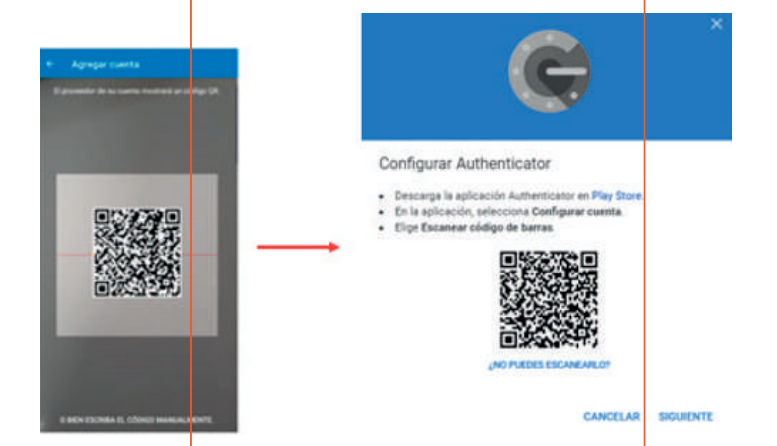

## Para terminar la configuración, diligencia en la opción *Introduce el código* el numero que arroja la aplicación en tu teléfono celular:

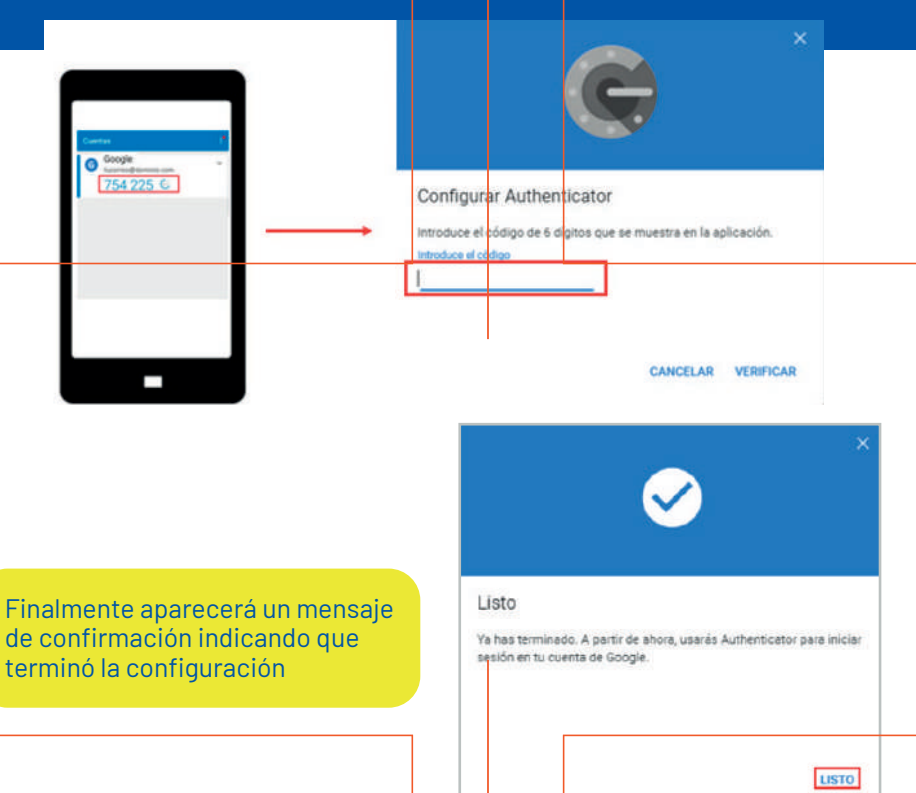

A partir de este momento, cada vez que inicies sesión en tu cuenta de Gmail, te solicitará tu contraseña y la autenticación en dos pasos como se muestra a continuación:

| - 2     | tucorroo Ogmail com   |       |        |
|---------|-----------------------|-------|--------|
| 1       | Uconeo@ginali.com     | *     |        |
| Introdu | ce lu contraseña      |       | -32521 |
| 1       |                       |       | B      |
|         |                       |       |        |
| Has olv | vidado tu contraseña? | Sigui | iente  |
|         |                       |       |        |

|                                                                                                    | Google                                                                                                    |
|----------------------------------------------------------------------------------------------------|----------------------------------------------------------------------------------------------------|
|                                                                                                    | Verificación en dos pasos                                                                                     |
|                                                                                                    | Este paso extra nos indica que eres tú quien está<br>intentando iniciar sesión                                |
| Ciertia I                                                                                                    | 👩 tucorreo@gmail.com 🗸                                                                                        |
| • Conception of the second second sec | Verificación en dos pasos<br>Recibir un código de verificación mediante la aplicación<br>Google Authenticator |
|                                                                                                    | 754225                                                                                                    |
|                                                                                                    | No volver a preguntar en este ordenador                                                                       |
|                                                                                                    | Probar de otra manera Siguiente                                                                               |

Una vez configurada la aplicación de Autenticación podrás desactivar el método de envío de mensajes de texto al celular. Para esto regresa al menú de **Verificación en dos pasos** y desactiva esta opción:

| 0 | Aplicación Authenticator (Predeterminado) ①<br>Authenticator en Android<br>Feche en que se ha afadide: Atora miseña |   | ×                                                                                      |
|---|----------------------------------------------------------------------------------------------------|---|----------------------------------------------------------------------------------------|
| _ | CAMBIAR TELÉFONO                                                                                                    |   | Teléfono registrado                                                                    |
|   | 312 8177805 Verificación se envian a través de mensajes de texts.                                                   | / | Los códigos de verificación se envían a través de mensajes de texto. ELIMINAR TELÉFONO |
|   | AÑADIR TELÉFONO                                                                                                    |   |                                                                                        |

Google cuenta con métodos para verificar tu identidad que servirá para los casos de validación cuando inicies sesión o para contactarte en caso de actividad sospechosa. Para configurarla sigue estos pasos:

11. Regresa al menú Seguridad para acceder a la siguiente sección: *Maneras de verificar tu identidad.* 

| Maneras de verificar tu identidad                                                                |                                       |   |
|--------------------------------------------------------------------------------------------------|---------------------------------------|---|
| Se pueden usar para confirmar tu identidad o com<br>detectamos actividad sospechosa en tu cuenta | unicarnos contigo si                  |   |
| Teléfono de recuperación                                                                         | Agregar un número de teléfono celular | > |
| Correo electrónico de recuperación                                                               | III @gmail.com                        | > |

12. Antes de adicionar tu teléfono de recuperación y correo electrónico alternativo, agrega nuevamente tu contraseña

| Usuario Segui                             | ro          |
|-------------------------------------------|-------------|
| Sustain Seguro@gmall.                     | .com 🗸      |
| Para continuar, primero debes verificar q | tue eres tú |
| Ingresa tu contraseña                     |             |
|                                           | Ø           |

# 13. Superado este paso, haz clic en la opción Agregar teléfono de recuperación.

#### ← Teléfono de recuperación

Usamos el teléfono de recuperación para comunicarnos contigo en caso de que detectemos actividad inusual en tu cuenta o si pierdes acceso accidentalmente. Más información

| AGREGAR                   | TELEFOND DE RECUPERACION                                                                                                    |
|---------------------------|----------------------------------------------------------------------------------------------------|
| Es posible qu<br>teléfono | ue haya otros números asociados a tu cuenta de Google. Administrar tus números de                                                       |
| Los números               | ude teléfono de la verificación en dos pasos se administran de forma independiente.<br>la configuración de la verificación en dos pasos |

# 14. Cerciórate de que la bandera corresponde a la de tu país y diligencia el campo *Mi celular seguro.* Luego, haz clic en *Siguiente.*

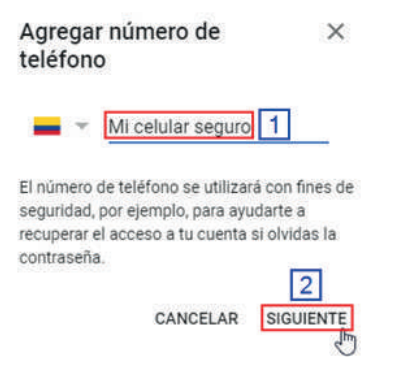

15. Presiona el botón **Obtener código** para verificar que el número de celular introducido es correcto.

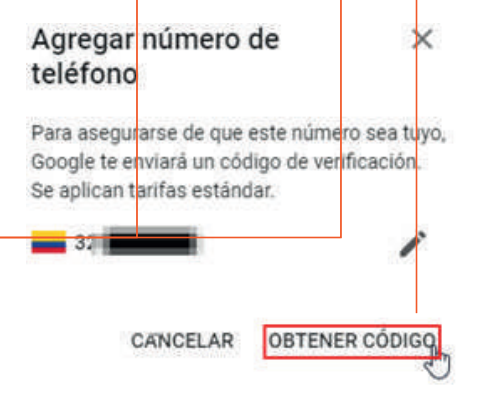

**16.** Introduce el código de 6 dígitos y haz clic en la opción **Verificar** para finalizar la configuración.

## Teléfono de recuperación

Usamos el teléfono de recuperación para comunicarnos contigo en caso de que detectemos actividad inusual en tu cuenta o si pierdes acceso accidentalmente. Más información

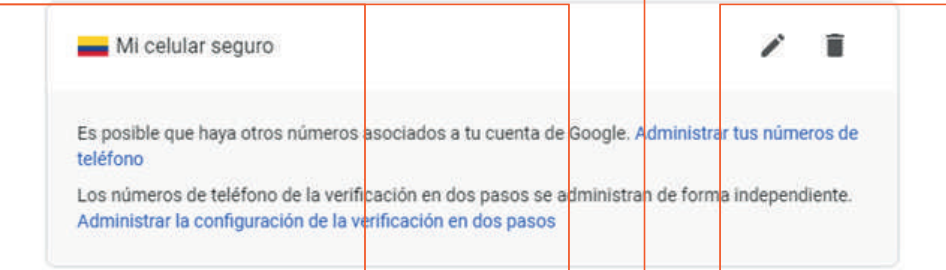

### Listo, ahora tu cuenta está configurada de manera segura.

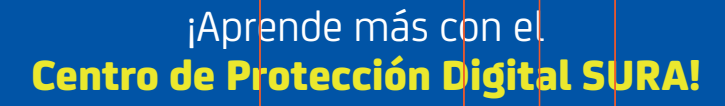

Conócenos aquí 🚺